# How to Report Jet Fuel Sales

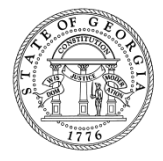

# Outline

- Filing GTC Return
  - Importing
  - Manually Keying
- Additional Information
  - Problems with GTC
  - AvGas
  - FAQs

## Filing Return via GTC

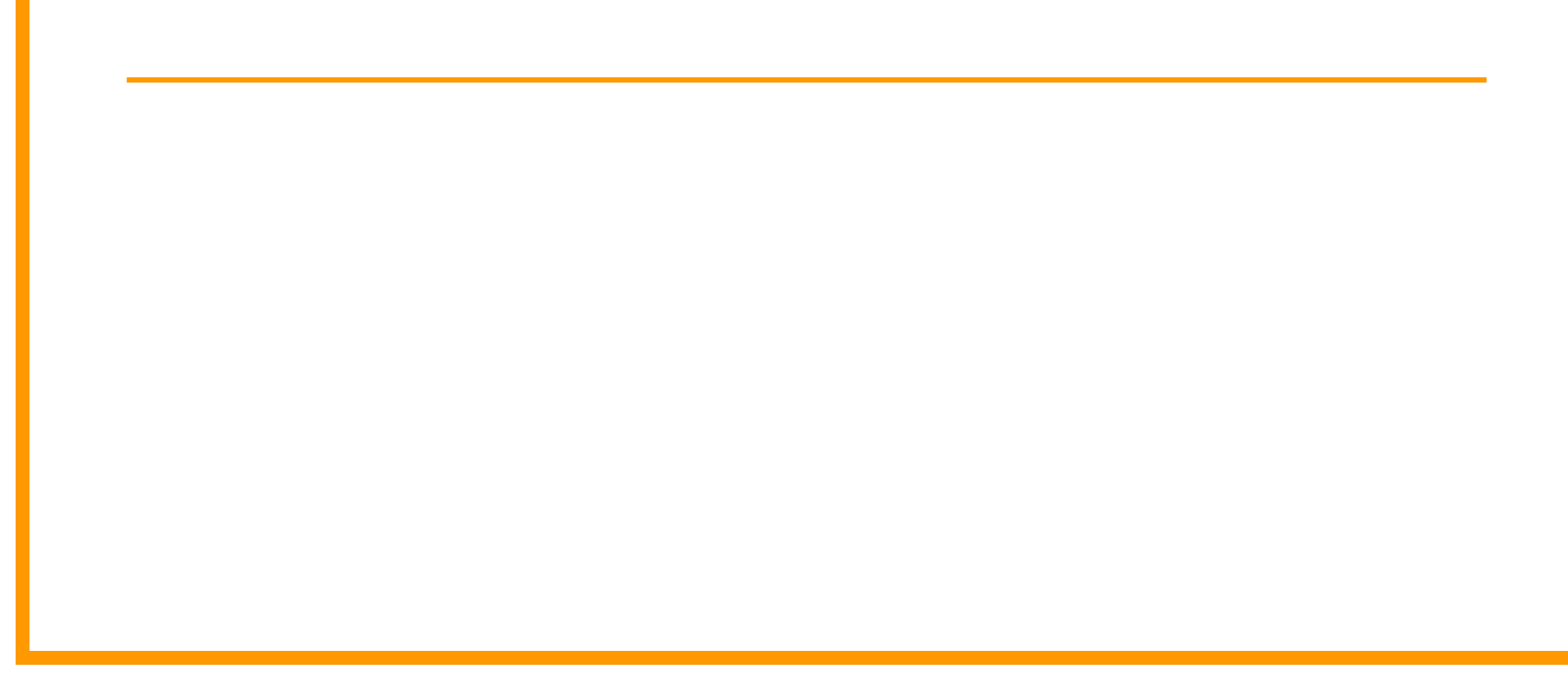

# **Filing Return**

- Effective July 1, 2015, taxpayers are now required to report jet fuel separate from regular sales tax
- Every county has a Jet Fuel (JT) rate that should be used to report all jet fuel sales, use and any applicable TSPLOST

- Import File
  - <u>https://gtc.dor.ga.gov</u> → Georgia Tax Center Info →
    Tax Templates → Sales and Use Tax Return Import
  - The period must be entered to view <u>any</u> sales tax rates
  - "Yes" must be selected in the Jet Fuel drop-down field to view jet fuel sales tax rates

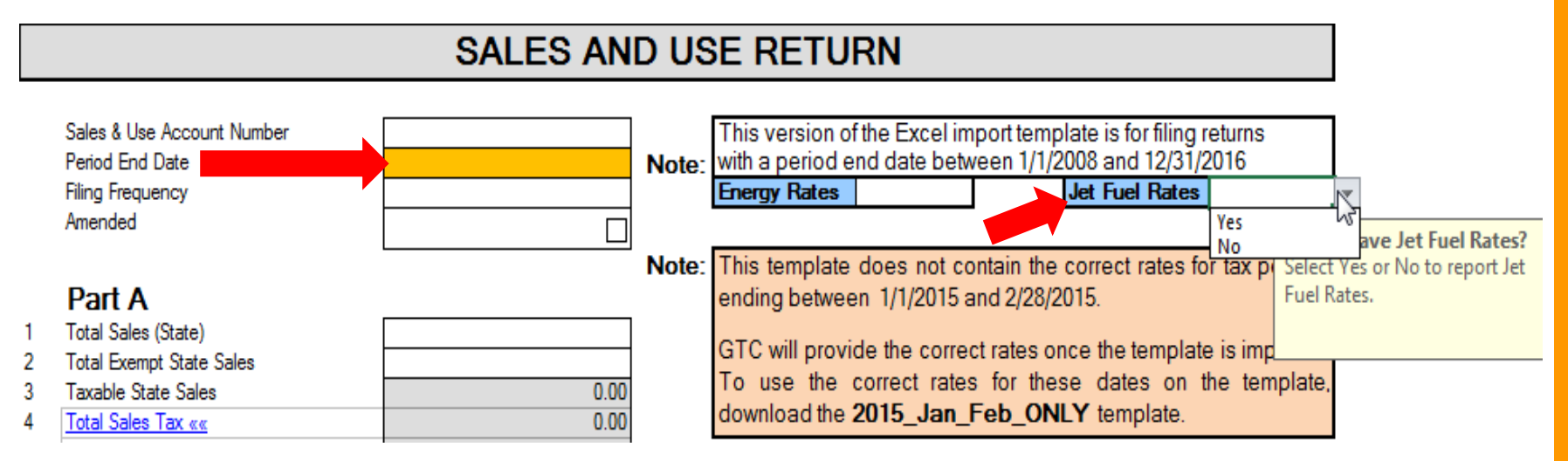

#### 1. Click the Account ID hyperlink for Sales & Use Tax

| JET FUEL CORP    |                            | NAMES AND ADD                                   | RESSES                                | I WANT TO       |                                                                                                    |              |        |
|------------------|----------------------------|-------------------------------------------------|---------------------------------------|-----------------|----------------------------------------------------------------------------------------------------|--------------|--------|
| Federal Employer | ID # 65-6065065            | Legal Name                                      | JET FUEL CORP                         |                 | Make Multip                                                                                                    | le Payments  |        |
| My Balance       | \$10.00                    | DBA Name                                        | Add                                   |                 | Submit Doc                                                                                                    | umentation   |        |
|                  |                            | Business Location<br>Address<br>Mailing Address | 6305 CRESCENT DR<br>30071-2926<br>Add | NORCROSS GA     | Submit Power of Attorney<br>Request Offer in Compromise<br>Add Access to Another Account<br>Upload File<br>Register New Tax Account<br>Update Officers<br>Manage NAICS Codes<br>Request Tax Clearance Letter<br>Reguest Payment Plan |              |        |
|                  | REQUESTS E-MESSA           | GES <sup>0</sup> LETTERS <sup>0</sup>           | CREDITS                               |                 | Direct Pay F                                                                                                    | Permit       |        |
|                  |                            |                                                 |                                       |                 |                                                                                                    |              |        |
| Account Id       | Assount Type               | Nama                                            | Fraguanay                             | Addross         |                                                                                                    | Hide History | Filter |
|                  | Account Type               |                                                 | Frequency                             | Address         |                                                                                                    | balance      |        |
| 11835-DR         | Motor Fuel Distributor Tax | JET FUEL CORP                                   | Monthly                               | 6305 CRESCENT L |                                                                                                    | 10.00        |        |
| 308-744275       | Sales & Use Tax            | JET FUEL CORP                                   | Monthly                               | 6305 CRESCENT [ |                                                                                                    | 0.00         |        |
| 2 Rinks          |                            |                                                 |                                       |                 |                                                                                                    |              |        |

#### 2. Click the File Return hyperlink for the applicable period

| SALES & USE T            | AX             | NAMES AND ADDRESSES |                                       |        |                    |           |              | NT TO   | Profile                      | Accounts   |        |  |  |
|--------------------------|----------------|---------------------|---------------------------------------|--------|--------------------|-----------|--------------|---------|------------------------------|------------|--------|--|--|
| Federal Employe          | er ID # 65-    | 6065065             | Legal Name                            |        | JET FU             | EL CORP   |              | Prote   | Protest Proposed Assessment  |            |        |  |  |
| Sales & Use Mor          | nthly 308      | 3-744275            | DBA Name                              |        | Add                |           |              | Requ    | Request to Close Account     |            |        |  |  |
| My Balance               |                | \$0.00              | Business Lo                           | cation | 6305 CI            | RESCENT D | R NORCROSS G | A Requ  | Request Statement of Account |            |        |  |  |
| Pending                  |                | \$0.00              | Address                               |        | 30071-2            | 2926      |              | Requ    | uest Payment                 | t Stateme  | nt     |  |  |
| Payment Source           |                | Setun               | Mailing Addr                          | ress   | Add                |           |              | Requ    | uest Waiver o                | of Penalty |        |  |  |
| r ayment oource          |                | octup               | Site of Busin                         | less   | Add                |           |              | Char    | Change Filing Frequency      |            |        |  |  |
|                          |                |                     | Records Add                           | dress  |                    |           |              | Requ    | Request Refund               |            |        |  |  |
|                          |                |                     |                                       |        |                    |           |              | Make    | e a Payment                  |            |        |  |  |
|                          |                |                     |                                       |        |                    |           |              | File F  | Return                       |            |        |  |  |
|                          |                |                     |                                       |        |                    |           |              | Mana    | age NAICS C                  | odes       |        |  |  |
| PERIODS R<br>ATTENTION N |                | TIVITY E            | -MESSAGES <sup>(</sup><br>PERIOD SEAR | CH     | TTERS <sup>0</sup> | CREDITS   |              |         |                              |            |        |  |  |
| PERIODS REQU             | IRING ATTENTIO | N                   |                                       |        |                    |           |              |         |                              |            | Filter |  |  |
| Period                   | Return Status  |                     |                                       |        | Тах                | Penalty   | Interest     | Credits | Balance                      | Message    | s      |  |  |
| 30-Sep-2016              |                | File Retu           | m Pay                                 |        | 0.00               | 0.00      | 0.00         | 0.00    | 0.00                         | File Retu  | ırn    |  |  |
| 31-Aug-2016              |                | File Retu           | <u>m</u> Pay                          |        | 0.00               | 0.00      | 0.00         | 0.00    | 0.00                         | File Retu  | ım     |  |  |
| 31-Jul-2016              |                | Fileretu            | m Pay                                 |        | 0.00               | 0.00      | 0.00         | 0.00    | 0.00                         | File Retu  | ırn    |  |  |
|                          |                |                     |                                       |        |                    |           |              |         |                              |            |        |  |  |

- Click the **Import** button at the top of the screen
- Locate the file on the computer; click the **Import** button on the pop-up window

|                   |                   | Import | Submit S | ave and Continue | Save and Finish Later  | Cancel |
|-------------------|-------------------|--------|----------|------------------|------------------------|--------|
| SALES & USE FORM  | ST-3              |        |          |                  |                        |        |
| Step 1: Determine | e Form            |        |          | Click here to    | view form instructions |        |
| Select            | a file to import: |        |          |                  | *                      |        |
|                   |                   |        |          | Browse           |                        |        |
|                   |                   |        | Import   | Cancel           |                        |        |
|                   |                   |        |          |                  |                        |        |

- Step 2 appears. If the import was not successful, review and correct the spreadsheet and try again using the Step 2 hyperlink or the Import button
- Click Step 3 to review the imported return
  - The imported return must be review before the return can be submitted even if the import was successful

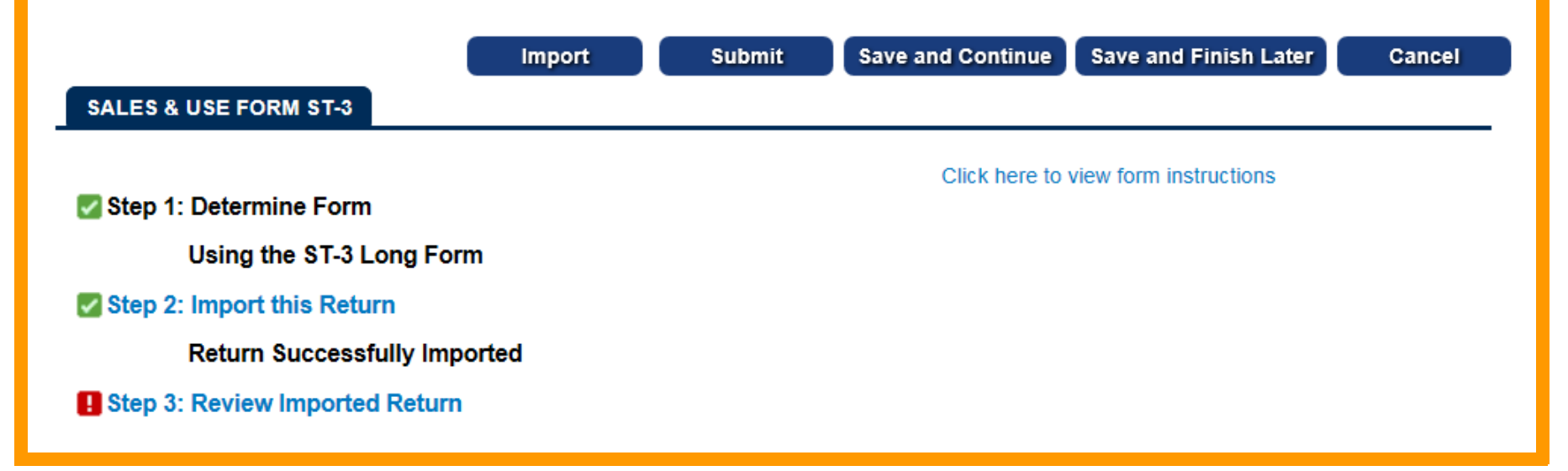

 Click the Submit button. Review the pop-up message and click Yes to certify that to the best of your knowledge the return is true and complete, and to confirm you want to submit the return

| SALES & USE FORM ST-3                             | Import Submit Save and Continue Save and Finish Later Cancel                                                                                                    |
|---------------------------------------------------|----------------------------------------------------------------------------------------------------|
| Step 1: Determine Form<br>Using the ST-3 Long     | By clicking "Yes", you are certifying that this return, including schedules or statements, has been examined by you and is to the best of your knowledge and belief, a true and complete return made in good faith for the return period. |
| Step 2: Import this Return<br>Return Successfully | You are about to submit a request. A completed request does not mean the requested changes have been made; rather it means your request was received by the system and is awaiting approval. Not all requests are approved.               |
| Step 3: Review Imported Re                        | Are you sure you want to submit this request?                                                                                                    |
| Tax of \$9446.76 is d                             | Yes No                                                                                                    |
| Review your request and click Subma               |                                                                                                    |

Print Confirmation

Make a Payment

ent Print Return

ок

#### CONFIRMATION

#### **Request Information**

| Logon                 | lexcorp                |
|-----------------------|------------------------|
| Status                | Pending                |
| Confirmation Number   | 1-808-390-656          |
| Taxpayer Name         | LEXCORP                |
| Federal Employer ID # | 55-5392677             |
| Sales & Use Tax       | 307-088031             |
| Request Title         | Return for 31-Oct-2016 |
| Filing Period         | 31-Oct-2016            |
| Submitted             | 16-Nov-2016            |
| Total Amount Due      | \$9,446.76             |

Your return for 31-Oct-2016 has been submitted.

The return will be posted to your account after your request is processed in the next couple of days.

Your confirmation number is **1-808-390-656**. If you have any difficulties, or you would like some help then please contact us at 1-877-GADOR11 (1-877-423-6711).

Your return indicates that a payment of **\$9,446.76** is due. Your payment must be received by the due date to avoid incurring penalty and interest. You can make a payment now by clicking "Make a Payment" at the top of the page.

#### If you sell prepaid wireless services please note:

Effective January 1, 2012, all sellers and retailers of prepaid wireless telecommunications services will be required to remit the prepaid wireless 9-1-1 service charge to the Georgia Department of Revenue per Title 46, Section 46-5-121 of the Official Code of Georgia Annotated.

To facilitate the remittance of the new charge, the Prepaid Wireless 9-1-1 Charge account type has been created. You can register for the new account type by clicking on the "Register a New Tax Account" link from your GTC home page.

For more information, please visit http://dor.ga.gov/.

## Filing Return via GTC

Manual Entry

#### 1. Click the Account ID hyperlink for Sales & Use Tax

| JET FUEL CORP    |                            | NAMES AND ADD                                   | RESSES                                | I WANT TO       |                                                                                                    |              |        |
|------------------|----------------------------|-------------------------------------------------|---------------------------------------|-----------------|----------------------------------------------------------------------------------------------------|--------------|--------|
| Federal Employer | ID # 65-6065065            | Legal Name                                      | JET FUEL CORP                         |                 | Make Multip                                                                                                    | le Payments  |        |
| My Balance       | \$10.00                    | DBA Name                                        | Add                                   |                 | Submit Doc                                                                                                    | umentation   |        |
|                  |                            | Business Location<br>Address<br>Mailing Address | 6305 CRESCENT DR<br>30071-2926<br>Add | NORCROSS GA     | Submit Power of Attorney<br>Request Offer in Compromise<br>Add Access to Another Account<br>Upload File<br>Register New Tax Account<br>Update Officers<br>Manage NAICS Codes<br>Request Tax Clearance Letter<br>Reguest Payment Plan |              |        |
|                  | REQUESTS E-MESSA           | GES <sup>0</sup> LETTERS <sup>0</sup>           | CREDITS                               |                 | Direct Pay F                                                                                                    | Permit       |        |
|                  |                            |                                                 |                                       |                 |                                                                                                    |              |        |
| Account Id       | Assount Type               | Nama                                            | Fraguanay                             | Addross         |                                                                                                    | Hide History | Filter |
|                  | Account Type               |                                                 | Frequency                             | Address         |                                                                                                    | balance      |        |
| 11835-DR         | Motor Fuel Distributor Tax | JET FUEL CORP                                   | Monthly                               | 6305 CRESCENT L |                                                                                                    | 10.00        |        |
| 308-744275       | Sales & Use Tax            | JET FUEL CORP                                   | Monthly                               | 6305 CRESCENT [ |                                                                                                    | 0.00         |        |
| 2 Rinks          |                            |                                                 |                                       |                 |                                                                                                    |              |        |

#### 2. Click the File Return hyperlink for the applicable period

| SALES & USE T            | AX             | NAMES AND ADDRESSES |                                       |        |                    |           |              | NT TO   | Profile                      | Accounts   |        |  |  |
|--------------------------|----------------|---------------------|---------------------------------------|--------|--------------------|-----------|--------------|---------|------------------------------|------------|--------|--|--|
| Federal Employe          | er ID # 65-    | 6065065             | Legal Name                            |        | JET FU             | EL CORP   |              | Prote   | Protest Proposed Assessment  |            |        |  |  |
| Sales & Use Mor          | nthly 308      | 3-744275            | DBA Name                              |        | Add                |           |              | Requ    | Request to Close Account     |            |        |  |  |
| My Balance               |                | \$0.00              | Business Lo                           | cation | 6305 CI            | RESCENT D | R NORCROSS G | A Requ  | Request Statement of Account |            |        |  |  |
| Pending                  |                | \$0.00              | Address                               |        | 30071-2            | 2926      |              | Requ    | uest Payment                 | t Stateme  | nt     |  |  |
| Payment Source           |                | Setun               | Mailing Add                           | ress   | Add                |           |              | Requ    | uest Waiver o                | of Penalty |        |  |  |
| r ayment oource          |                | octup               | Site of Busin                         | less   | Add                |           |              | Char    | Change Filing Frequency      |            |        |  |  |
|                          |                |                     | Records Add                           | dress  |                    |           |              | Requ    | Request Refund               |            |        |  |  |
|                          |                |                     |                                       |        |                    |           |              | Make    | e a Payment                  |            |        |  |  |
|                          |                |                     |                                       |        |                    |           |              | File F  | Return                       |            |        |  |  |
|                          |                |                     |                                       |        |                    |           |              | Mana    | age NAICS C                  | odes       |        |  |  |
| PERIODS R<br>ATTENTION N |                | TIVITY E            | -MESSAGES <sup>(</sup><br>PERIOD SEAR | CH     | TTERS <sup>0</sup> | CREDITS   |              |         |                              |            |        |  |  |
| PERIODS REQU             | IRING ATTENTIO | N                   |                                       |        |                    |           |              |         |                              |            | Filter |  |  |
| Period                   | Return Status  |                     |                                       |        | Тах                | Penalty   | Interest     | Credits | Balance                      | Message    | s      |  |  |
| 30-Sep-2016              |                | File Retu           | m Pay                                 |        | 0.00               | 0.00      | 0.00         | 0.00    | 0.00                         | File Retu  | ırn    |  |  |
| 31-Aug-2016              |                | File Retu           | <u>m</u> Pay                          |        | 0.00               | 0.00      | 0.00         | 0.00    | 0.00                         | File Retu  | ım     |  |  |
| 31-Jul-2016              |                | Fileretu            | m Pay                                 |        | 0.00               | 0.00      | 0.00         | 0.00    | 0.00                         | File Retu  | ırn    |  |  |
|                          |                |                     |                                       |        |                    |           |              |         |                              |            |        |  |  |

# **Manually Keying Return**

#### 3. Click Step 1: Determine Form

Make sure the "I have taxable Jet Fuel sales/use" is checked

|     |                                | Import                      | Submit       | Save and Continue | Save and Finish Later  | Cancel   |
|-----|--------------------------------|-----------------------------|--------------|-------------------|------------------------|----------|
| SA  | LES & USE FORM ST-3            |                             |              |                   |                        |          |
|     |                                |                             |              | Click here to     | view form instructions |          |
| 🚹 S | tep 1: Determine Form          |                             |              |                   |                        |          |
|     | Step1: Choose Form             |                             |              | i 2               | ×                      |          |
|     |                                |                             |              |                   |                        |          |
|     | For the period beginning       | 8/1/2016 and ending         | g 8/31/2016. |                   |                        |          |
|     | Did you have sales and us      | e activity during this fili | ng period?   | Yes 🔽             |                        |          |
|     | Select all that apply:         |                             |              |                   |                        |          |
|     | I have sales in multiple co    | unties                      |              |                   |                        |          |
|     | I have food, fuel, or hotel t  | ax                          |              |                   |                        |          |
|     | I have use tax for this filing | j period                    |              |                   |                        |          |
|     | I have sales/use tax in TS     | PLOST counties              |              |                   | lf this ha             | v le     |
|     | I have sales that qualify fo   | r the Energy Exemptior      | ו            |                   | IT this bo             |          |
|     | I have taxable Jet Fuel sal    | es/use                      |              | $\checkmark$      | nissing,               | you will |
|     | I need to import my return     | Trom XML or Excel           |              |                   | need to t              |          |
|     |                                |                             |              |                   |                        |          |
|     |                                |                             | 0            | K Cancel          |                        |          |
|     |                                |                             |              |                   |                        |          |

# Filing GTC Return with Jet Fuel 4. Click Step 2: Complete the ST-3 Long Form – Click on Line 4: Total Sales Tax (Click Here for Part B)

| H Step 2 | 2: Cor                      | nple  | tet   | the ST-3 Lo    | ong Form      |           |            |                                           |          |                                              |                        |                         |  |
|----------|-----------------------------|-------|-------|----------------|---------------|-----------|------------|-------------------------------------------|----------|----------------------------------------------|------------------------|-------------------------|--|
| Main Pa  | rt A                        |       |       |                |               |           |            | 6                                         | 2 ×      |                                              |                        |                         |  |
| Part     | A                           |       |       |                |               |           |            |                                           | - 1      |                                              |                        |                         |  |
| 2 1.     | Total S                     | ales  | (St   | ate)           |               |           | 7          | 6,000.0                                   | 0        |                                              |                        |                         |  |
| 2.       | Exemp                       | t Sa  | les ( | (Click to repo | ort bad debt) |           |            | 0.0                                       | 0        |                                              |                        |                         |  |
| 3.       | Taxabl                      | e Sa  | les   |                |               |           | 7          | 6,000.0                                   | 0        |                                              |                        |                         |  |
| 4.       | Total S                     | ales  | Та    | x (Click Here  | for Part B)   |           |            | 4,560.0                                   | 0        |                                              |                        |                         |  |
| 5.       | Part I                      | 3 Gr  | ids   |                |               |           |            |                                           |          |                                              |                        | 0 a 🗙                   |  |
| 6.       |                             |       |       |                |               |           |            |                                           |          |                                              |                        |                         |  |
| 7.       | Pa                          | rt B  |       |                |               |           |            |                                           |          | C to                                         |                        | t Evel) en Dert Direvet |  |
| 28.      |                             | Juris | dict  | tion           | Taxable Sale  | s         | Rate       | • State + State (Jet Fuel) on Part B must |          |                                              |                        |                         |  |
| 9.       |                             | Stat  | е     |                | 20,000.00     | ×         | 0.0400     |                                           | 800.00   | equal Line 3 on Part A                       |                        |                         |  |
| 10       | _                           | St    | ate   | (Jet Fuel)     | 56,000        | 0.00      | 0.0400     |                                           | 2,240.00 | • State is all taxable sales EXCEPT j        |                        |                         |  |
| 11       | ?                           | City  | of A  | Atlanta        |               | 0.00      | 0.0100     |                                           | 0.00     | •• State (Jet Fuel) is ONLY taxable jet fuel |                        |                         |  |
| 12       |                             |       |       |                |               |           |            |                                           |          | sal                                          | es                     |                         |  |
| 13       | ?                           | Sale  | es 1  | Tax Distrib    | ution Table   |           |            |                                           |          |                                              |                        |                         |  |
| 14       | Jurisdiction                |       |       |                |               | -         | Taxable Sa | les Loc                                   | al Rate  | Tax Rate                                     | Sales Tax              | For each county, enter  |  |
|          | 067 - Gwinnett              |       |       |                |               | 20,000.   | 00 0.02    | 200 (ES)                                  | 0.0200   | 400.00                                       | the jet fuel sales and |                         |  |
|          | 067JT - Gwinnett (Jet Fuel) |       |       |                |               | 56,000.00 |            | 00 0.02                                   | 200 (ES) | 0.0200                                       | 1,120.00               | non-jet fuel sales as   |  |
|          |                             |       |       | 2 Dows         |               |           |            |                                           |          |                                              |                        | separate entries in the |  |
|          |                             |       |       | 2 10005        |               |           |            |                                           |          |                                              |                        | distribution table      |  |
|          |                             |       |       |                |               |           |            |                                           |          |                                              |                        |                         |  |

## Filing GTC Return with Jet Fuel

- 5. Complete the rest of the return
- 6. Click the Submit button

#### **Additional Information**

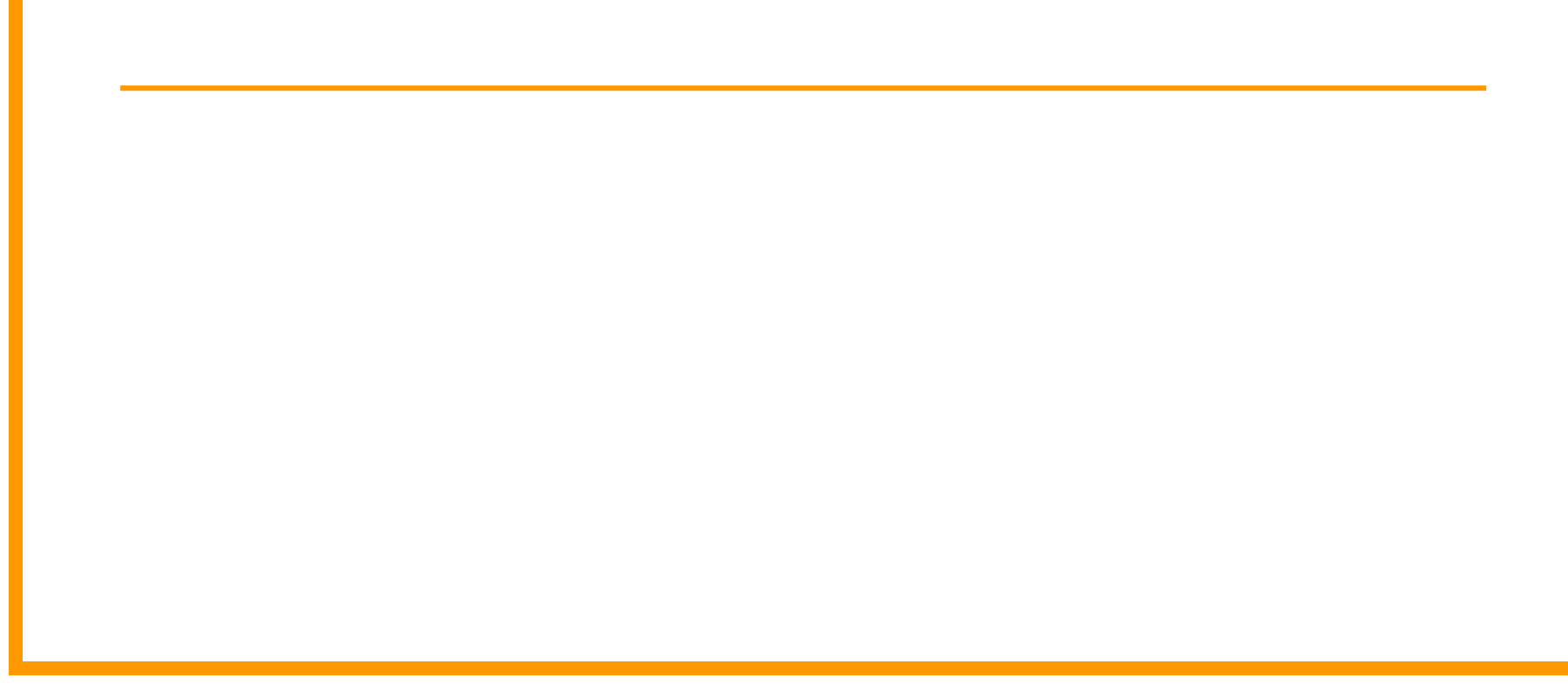

#### **GTC Problems**

- Don't see the "I have taxable Jet Fuel sales/use" checkbox or seeing errors after importing?
  - You account is missing the Jet Fuel State Rate indicator. Call 877-423-6711 and select option #1 to update your account
- Unable to add your Motor Fuel Distributor account to your GTC logon?
  - Call 877-423-6711 and select option #1 for assistance

#### AvGas

- Reporting of AvGas on the sales and use tax return has not changed
  - Fully exempt from 4% State tax
  - Prepaid Local Tax = Average Retail Price (capped at \$3.00 and published semi-annually) x Taxable Gallons x Tax Rate

# FAQs

- Why is jet fuel reported this way?
  - Based on H.B. 170:

http://www.legis.ga.gov/Legislation/20152016/146354.pdf

- When should we start reporting jet fuel this way?
  - If you have not been reporting jet fuel this way, start with your next Sales & Use return
- How to determine your taxable jet fuel sales to report?
  - Based on how you track sales in your accounting system (i.e. taxable jet fuel sales vs other taxable sales)

#### **Thank You!**

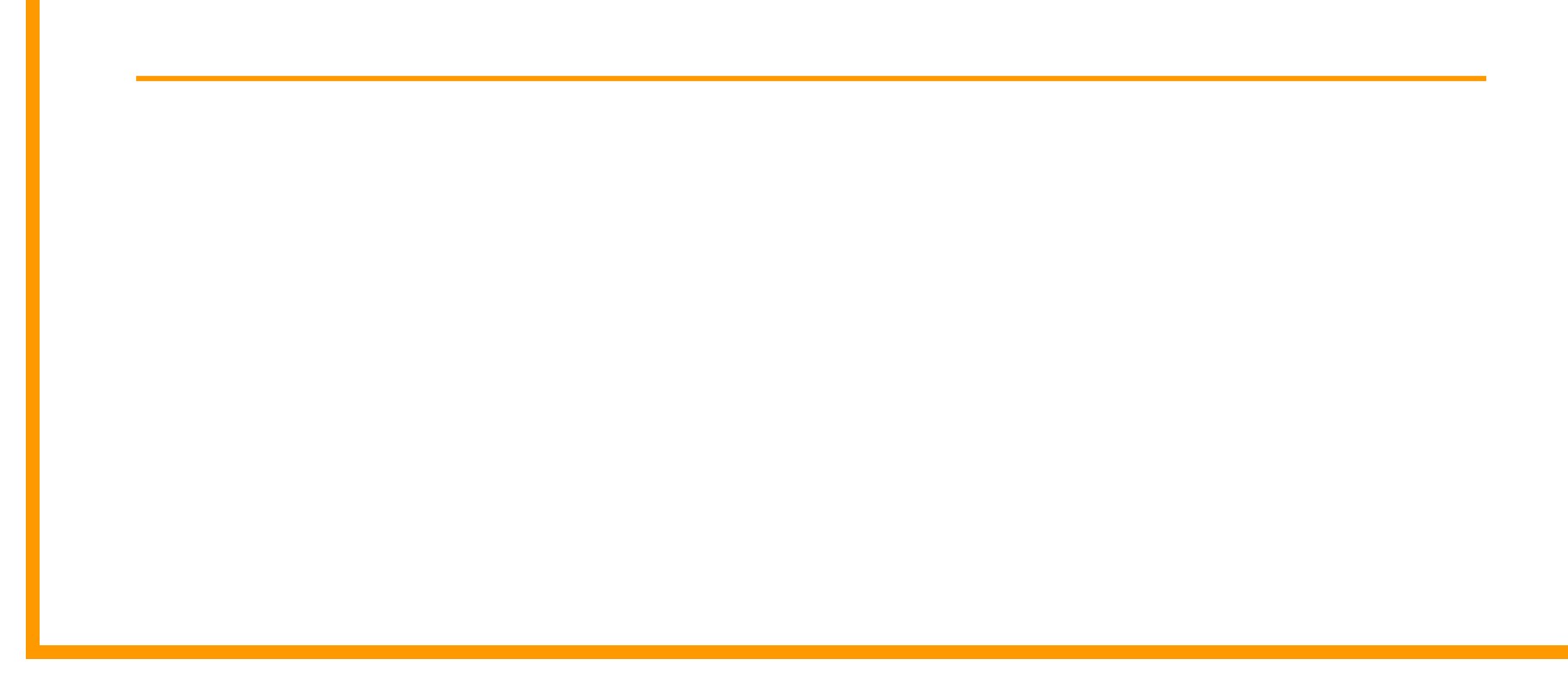